# Menu des Paramètres

## **Onglet : Aurender**

Démarrer l'application Aurender, puis tapez sur l'icone « Paramètres» située en haut du coin droit de l'écran sous fenêtre de recherche. Symbole roue crantée.

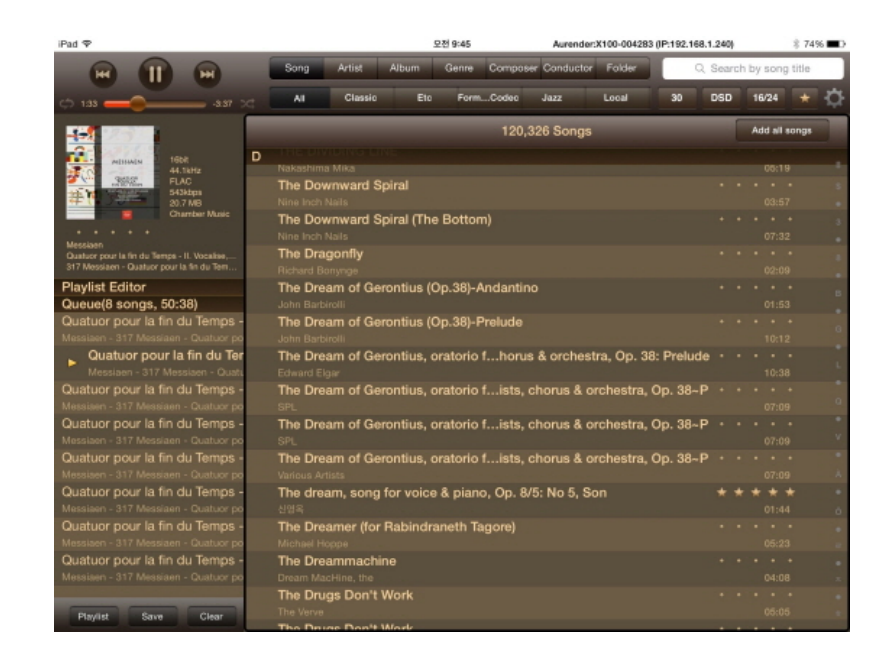

Appuyez sur l'onglet « Aurender » afin de faire apparaître les options en relation dans la fenêtre de droite.

| $   \neq \Rightarrow $                         |                                                | 17:06 Aurender:X100-004b63 (IP:192.168.1.5                   | 9) 12 % 🗔                                                                                                    |
|------------------------------------------------|------------------------------------------------|--------------------------------------------------------------|----------------------------------------------------------------------------------------------------|
| H I                                            | Réglages                                       | Aurender >                                                   | ar titre d'album                                                                                                    |
| ې 3:58                                         | Aurender                                       | Sélectionner un Serveur Aurender                             | 16/24 \star 🔅                                                                                                    |
| Monty Alexander Trio                           | Informations Disque Dur                        | X100-004b63<br>Ver:2019.04.11.01:11:54:290 (IP:192.168.1.59) | res 🔳 a                                                                                                    |
| Inpestore<br>Sollar                            | Scanneur                                       | Ajouter Aurender                                             | Concerto for T                                                                                                    |
|                                                | Ecran frontal                                  | Chercher un Aurender                                         | Heiretz, violin; A                                                                                                    |
| Monty Alexander Trio     Duke Reflections: Com | Général                                        |                                                              |                                                                                                    |
| Impressions in Blue                            | Mise à jour du Programme                       |                                                              |                                                                                                    |
| Queue(54 titre<br>Lionel Hampton - Li          | Partage Fichiers Aurender                      | Changer le Nom de l'Aurender                                 | avorite Things G                                                                                                    |
| When the Saint<br>Lionel Hampton - Li          | Serveur NAS                                    | X100-004b63 Renommer                                         | URRELL GUITAR FORMS                                                                                                    |
| Blue Rhapsody<br>Monty Alexander Tr            | Avancé                                         | L'Aurender redémarrera après le changement de nom.           |                                                                                                    |
| En Aranjuez Co<br>Monty Alexander Tr           | Streaming                                      | Data & Houro                                                 |                                                                                                    |
| Duke Refle     Monty Alexane                   | ACS                                            | Appliquer à l'Aurender                                       | uitar Forms N<br>enny Burrell O                                                                                                    |
| Duke Reflection                                | Achetez la mise à jour Logiciel pour activer l | l'Heure et Date de l'iPad                                    | Mith. Adapte for foreign                                                                                                    |
| Where the Trad<br>Monty Alexander Tr           | Cloner l'Aurender                              | Aurender Date & Heure : 2019-4-19 00:05, Asia/Seoui          | the first first fi |
| Where the Trad<br>Monty Alexander Tr           | Aide                                           | Langue                                                       | Level States                                                                                                    |
| Where the Trad<br>Monty Alexander Tr           | Version                                        | Appliquer à l'Aurender la Langue de l'iPad                   | d Slatkin / Sain                                                                                                    |
| Playlist Sau                                   |                                                | Langue Aurender : Français                                   |                                                                                                    |

Sélectionnez le lecteur musical Aurender en tapant sur son nom. L'application se connectera au serveur et une coc de confirmation apparaitra à côté de son nom.

Ou bien « Ajouter Aurender » pour une recherche automatique.

Ou encore « Chercher Aurender » pour rechercher un Aurender par son adresse IP.

## Changer le Nom du Serveur

Tapez le nouveau nom que vous souhaitez attribuer au serveur et cliquez sur « Save ». Redémarrage automatique.

## Réglage de l'Heure et de la Date

Définit l'heure et la date à partir de la tablette.

## Définir la Langue de l'Aurender en fonction de celle de la Tablette

Notez que dans certaines langues, certains caractères peuvent apparaître cassés, à moins que le paramètre de lang soit défini en fonction de celle du texte. C'est pour éviter ce problème que nous vous recommandons de choisir po l'Aurender la même langue que celle utilisée par votre tablette.

## Utilisation de la mise en Veille

En activant cette option en choisissant « ON » il devient possible d'allumer et d'éteindre l'Aurender depuis la table Seuls les modèles S10 peuvent encore profiter de cette fonction inactive pour les autres modèles.

## **Informations Réseau**

Affiche le nom du serveur, l'adresse IP, le masque de sous réseau, la passerelle, le DNS, l'adresse MAC et d'autr informations relatives au réseau.

#### Commandes du système

Redémarrer : Appuyer sur ce bouton pour redémarrer l'Aurender.

Éteindre : Appuyer sur ce bouton pour éteindre l'appareil ou bien appuyez une fois sur le bouton à gauche de face avant. La mise hors tension complète se fait par l'interrupteur principal.

## Demande de prise en charge à distance depuis le menu Serveur

L'utilisateur peut également demander une prise en charge à distance en appuyant longuement sur le nom du serve dans la liste des serveurs disponibles, puis en sélectionnant le bouton « Démarrer l'Assistance à Distance» comr illustré ci-dessous :

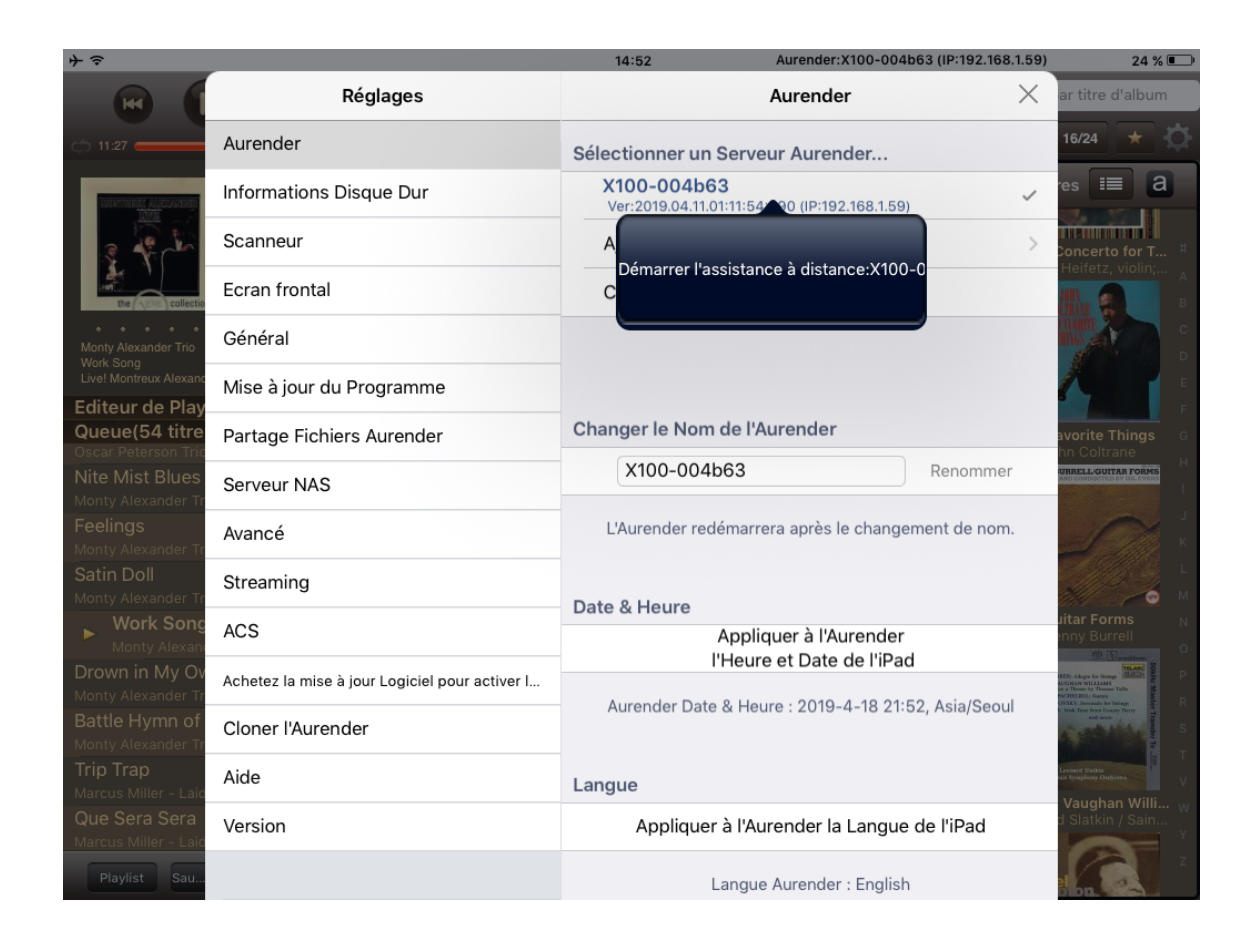

La seconde méthode consiste à rester appuyé sur la touche lecture de la face avant jusqu'à apparition d'un écr d'information. Faite suivre en suite l'adresse IP, MAC et N° de « Remote Assistance » à votre revendeur ou info@audio-focus.com avec une description du problème